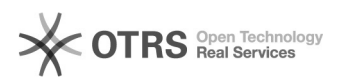

## Como assinar um documento "PDF" digitalmente? 14/07/2025 23:33:05

## Imprimir artigo da FAQ

| Categoria:                                                                 | Certificado Digital Pessoal::Certificação digital | Votos:              | 0                        |
|----------------------------------------------------------------------------|---------------------------------------------------|---------------------|--------------------------|
| Estado:                                                                    | público (todos)                                   | Resultado:          | 0.00 %                   |
|                                                                            |                                                   | Última atualização: | Seg 22 Out 19:08:48 2018 |
|                                                                            |                                                   |                     |                          |
| Problema (público)                                                         |                                                   |                     |                          |
| Como assinar um documento "PDF" digitalmente?                              |                                                   |                     |                          |
|                                                                            |                                                   |                     |                          |
| Solução (público)                                                          |                                                   |                     |                          |
| Para assinar documentos em PDF basta ter um Certificado digital pessoal.   |                                                   |                     |                          |
| [1]Como emitir o Certificado Digital?                                      |                                                   |                     |                          |
| Passo 1: Abra o arquivo em PDF que queira assinar e clique em ferramentas. |                                                   |                     |                          |
| Passo 2: Clique em "Certificados".                                         |                                                   |                     |                          |
| Passo 3: Clique em "Assinar Digitalmente".                                 |                                                   |                     |                          |
| Passo 4: Desenhe um retângulo onde deseja que a assinatura fique.          |                                                   |                     |                          |
| Passo 5: Clique em "Assinar documento".                                    |                                                   |                     |                          |
| Passo 6: Escolha o motivo da assinatura.                                   |                                                   |                     |                          |
| Passo 7: Clique em "Assinar".                                              |                                                   |                     |                          |
| Passo 8: Escolha um nome para o arquivo assinado.                          |                                                   |                     |                          |
| Passo 9: Salve o arquivo.                                                  |                                                   |                     |                          |
| Passo 10: Digite sua senha do certificado digital.                         |                                                   |                     |                          |
| Passo 11: clique em "Permitir".                                            |                                                   |                     |                          |
| Passo 12: Pronto, seu documento está assinado digitalmente.                |                                                   |                     |                          |
|                                                                            |                                                   |                     |                          |
| [1] https://servicosti.sistemas.ufsc.br/publico/faq.xhtml?faq=5290         |                                                   |                     |                          |